ドラフト 2007年6月26日

## ジオタグ画像テーブルの表示

ジオタグイメージデータベースの作成処理によって処理したデジタル写真のテーブル は、他のデータベーステーブルと同様に単ーレコード表示や表形式で表示することがで きます。どちらの表示方法でも、写真のテキストや数字の属性情報だけでなく写真自体 も表示することができます。写真の表示は、埋め込まれた写真のテーブルだけでなく、 外部の画像ファイルにリンクされたテーブルでも可能です。

テーブルの単ーレコード表示(1つのレコードのフィールド名や値が縦のコラム表示 されます)では、現在のレコードの画像がテーブルのウィンドウの下部に自動的に表示 されます。単ーレコード表示ウィンドウの大きさを変えると、画像も自動的にリサイズ されます。画像の上でマウスの右ボタンをクリックして、画像の全体表示や拡大、縮小、 1倍表示ができます。また、マウスのホイールを回転しても拡大、縮小ができ、左ボタ ンでドラッグすることで画像を移動させることもできます。

表形式の表示にはいくつかの方法があります。写真の画像フィールドの上でマウスカー ソルを止めると、データチップが飛び出て画像のサムネイルを表示します。埋め込まれ た画像を持ったテーブルにおいては、テーブルを作成したときに画像ごとに保存したサ ムネイルがデータチップ画像を作るのに使われます。オリジナル画像ファイルヘリンク されているテーブルにおいては、データチップのサムネイルは必要な時に外部のファイ ルから作成されます。画像フィールドの上でマウスの右ボタンをクリックしてメニュー を選択すると、画像を別々のイメージビューワウィンドウに表示することができます。 [View Image (画像の表示)] メニューは、現在開いているビューワウィンドウの中に選 択された画像を開きます(何も開かれていない場合はビューワウィンドウを開きます)。 [View Image in new window (新規ウィンドウに画像を表示)] オプションは、違う写真 の別々のウィンドウに開くことができます。各ビューワウィンドウのタイトルバーには 表示されている画像の説明(画像テーブルの Description フィールドのもの)とファイ ル名が表示されます。ビューワウィンドウは必要に応じてリサイズすることができ、ア イコンボタンにはズーム機能があります。マウスのホイールによる画像のズームや左ボ タンによる画像の移動は、単一レコード表示ウィンドウでも行うことができます。画像 ビューワは、テーブルに埋め込まれた画像の他に、リンクされた JPEG や TIFF、PNG ファ イルなども表示することができます。ジオタグの付いた写真テーブルの作成に関する更 に詳しい情報は、テクニカルガイドの "Digital Photos:Geotagging Digital Photos (デ ジタル写真:デジタル写真にジオタグを付ける)"を参照して下さい。

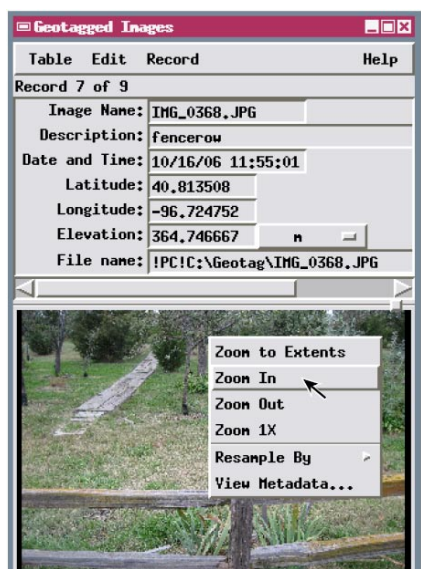

ジオタグ付画像テーブルの単ーレコー ド表示(上)は、現在のレコードの画 像を同じウィンドウの下部に自動的に 表示します。画像の上で右クリックす ると、ズームやその他のオプションを 選択できるメニューが現れます。この 例ではリンクされた(埋め込まれたも のではない)画像を持ったテーブルが 表示されています。

| HPM Geotagged Inages    |                              |          |          |           |            |          |                                    |
|-------------------------|------------------------------|----------|----------|-----------|------------|----------|------------------------------------|
| Table Edit Record Field |                              |          |          |           |            |          | Help                               |
|                         |                              |          |          |           |            |          |                                    |
| Inage Nane              | Description                  | Date and | Time     | Latitude  | Longitude  | Inage    | Thumbnail                          |
| IMG_0101.JPG            | Hoods Park W Tennis Courts 2 | 02/26/05 | 17:14:36 | 40,809850 | -96,675747 |          |                                    |
| IMG_0104, JPG           | Hoods Park pool fenceline    | 02/26/05 | 17:17:01 | 40,809257 | -96,675248 |          |                                    |
| IMG_0109.JPG            | Hoods Park sign SE           | 02/26/05 | 17:26:16 | 40,808148 | -96,673008 |          |                                    |
| IMG_0116.JPG            | Hoods Park paths & sculpture | 07/04/05 | 09:39:43 | 40.812810 | -96.673198 |          |                                    |
| IMG_0117.JPG            | 349 S 30th St                | 07/04/05 | 09:49:38 | 40.809931 | -96.678389 |          |                                    |
| IMG_0118, JPG           | 521 S 29th St                | 07/04/05 | 09:55:52 | 40,808596 | -96.679816 |          | 2.2.5                              |
| IMG_0119, JPG           | 601 Elmwood Ave              | 07/04/05 | 10:03:07 | 40,807927 | -96.674167 | Ē        | and the second                     |
| IMG_0122.JPG            | Hoods Park sign H            | 07/07/05 | 18:29:20 | 40,809879 | -96,677177 |          |                                    |
| IMG_0126, JPG           | 700 S 30th St                | 07/07/05 | 18:38:49 | 40,807070 | -96,677882 | <b>T</b> |                                    |
| 97 -6 97                | la abava                     |          |          |           |            |          | State of the local division of the |

ジオタグ付画像テーブルの表形 式の表示(左)では、画像フィー ルドの行の上でカーソルを止め るとデータチップが自動的に現 れ、画像のサムネイルが表示さ れます。この例では埋め込まれ た画像のテーブルが表示されて います。

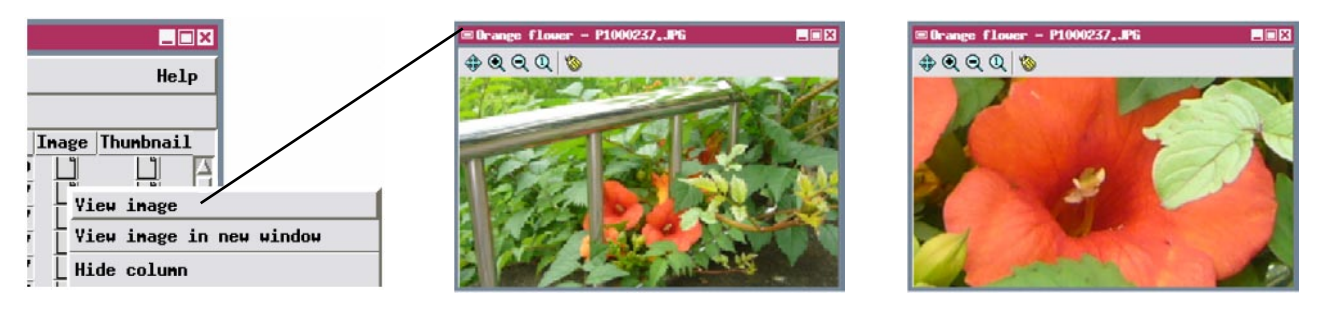

表形式の表示の画像フィールドの上で右クリックすると、別々の画像ビューワウィンドウ(必要に応じてリサイズが可能)の中に画像を表示することができます。ビューワウィンドウには画像の全体表示や拡大、縮小、1倍表示ができるボタンがあります。マウスホイールを回転して画像の拡大、縮小を行うことができます。画像の上で左クリックしてドラッグすると、拡大した画像を移動することができます。左上の画像ウィンドウは全体表示、右上は1倍表示に拡大し、移動したものです。